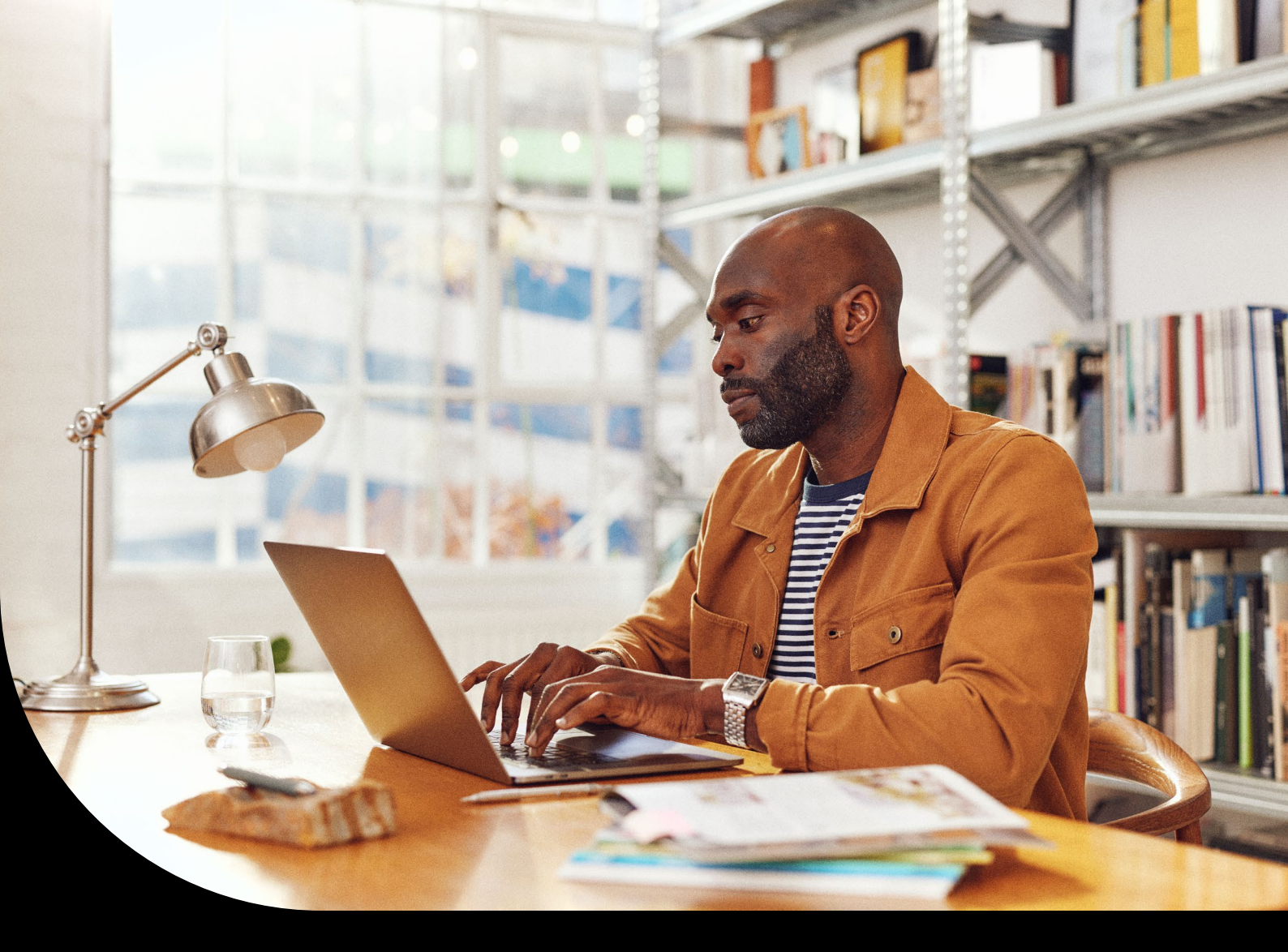

How-to Guide

Product walk-through: FNB Direct Bank Feeds

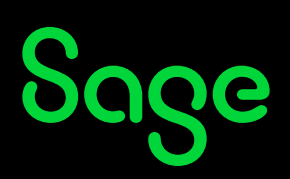

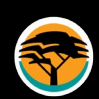

## Introduction

Businesses can now transfer their bank accounts' financial transaction history automatically and securely to their Sage accounting solutions via FNB Direct Bank Feeds. The connection is made within Sage Business Cloud Accounting with just a few steps to start and is an automatic process that can be repeated with a few clicks.

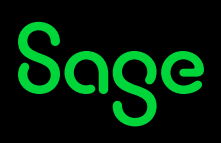

## Getting started

Step 1

| L |  |
|---|--|

To add FNB Direct Bank Feeds, go to **Banking > Transactions > Manage Bank Feeds.** 

| Home • Quick View • Customers • Suppliers • Item | s * Banking * Accounts * Ac | Account | ant's Area * Reports * Company * Administration * | Ī                                     |                                                                      |                    |                |                |            |
|--------------------------------------------------|-----------------------------|---------|---------------------------------------------------|---------------------------------------|----------------------------------------------------------------------|--------------------|----------------|----------------|------------|
|                                                  | Liete                       |         |                                                   |                                       |                                                                      | Dash               | hboard Options | H              | lp Centre  |
|                                                  | Transaction                 |         | Banking                                           |                                       |                                                                      |                    |                |                |            |
|                                                  | Reports                     |         | Reconcile Banks and Credit Cards                  | Ban                                   | hking                                                                |                    |                | 0              | ^ C X      |
|                                                  | Special                     |         | Manage Bank Feeds                                 | Bank                                  | Account: FNB Direct Feed                                             |                    | Revie          | w Transactions |            |
|                                                  | detail FNB Direct Feed      |         | R 5,861.10                                        | Balar                                 | nce as at 15 April 2021: R 5,861<br>refresh was on: 15 April 2021 (r | L10<br>up to date) |                |                |            |
|                                                  |                             |         |                                                   | R4,00<br>R3,00<br>R2,00<br>R1,00<br>R | 10<br>0<br>0<br>0<br>18 Feb 25 Feb 04 Mar                            | 11 Mar             | 18 Mar 25 Mar  | 01 Apr 08      | Apr 15 Apr |
|                                                  | My Workspace                |         |                                                   |                                       |                                                                      |                    |                |                |            |
|                                                  |                             |         | Copyright © 2021 Acc                              | counting, p                           | powered by Sage.                                                     | hack               |                |                |            |

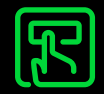

Step 2

Select "Sage Bank Feeds" and click on "Continue".

| Sage Accounting - Accountant Edition Search trans   | ctions Q                                                                                                    |
|-----------------------------------------------------|----------------------------------------------------------------------------------------------------|
| Home * Quick View * Customers * Suppliers * Items * | Banking * Accounts * Accountant's Area * Reports * Company * Administration *                                                                                            |
|                                                     | Add Bank Feeds                                                                                                    |
|                                                     | Sage Accounting Bank Feeds                                                                                                    |
|                                                     | Sage Bank Feeds     With Sage Bank Feeds connected, Sage Accounting regularly checks your online bank account for new activity and downloads transactions automatically. |
|                                                     | O Netcash<br>https://ietcash.co.za                                                                                                    |
|                                                     | Cancel Continue                                                                                                    |
|                                                     |                                                                                                    |
|                                                     | Copyright © 2022 Accounting powered by Sage.<br>Terms & Conditions   Add-Ons and Downloads   Contact Us   Need Help?   Feedback                                          |
|                                                     |                                                                                                    |
|                                                     |                                                                                                    |

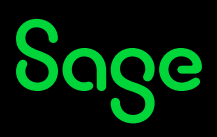

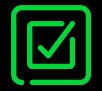

## Step 3

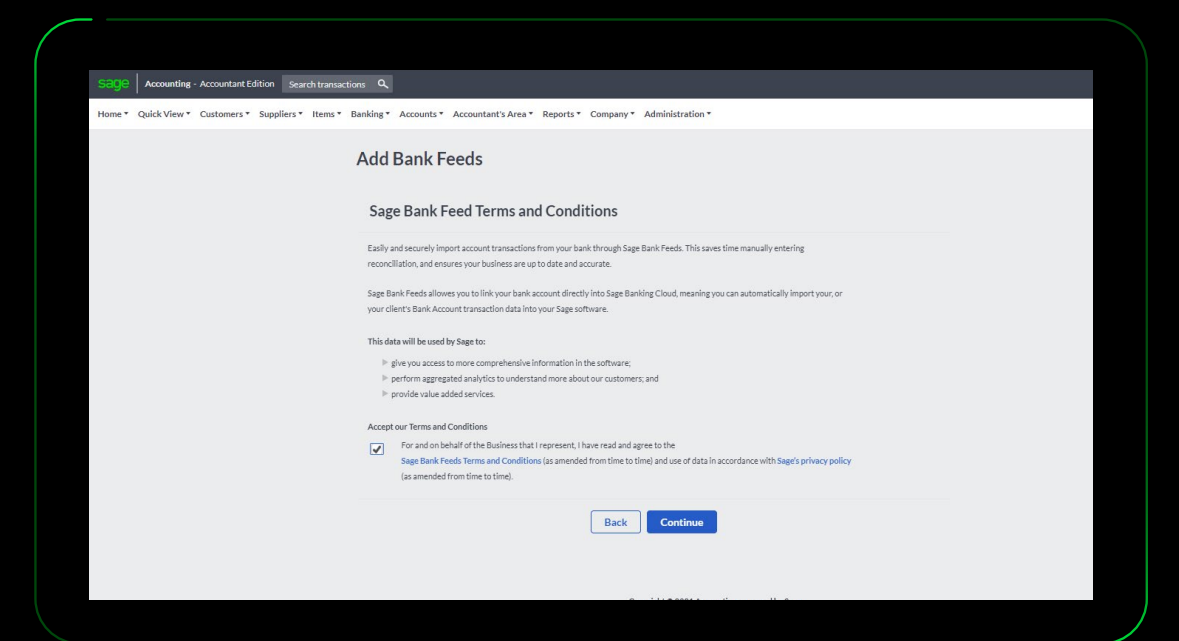

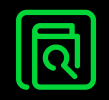

Step 4 Search for **"FNB Business Profile Direct Feed"** and click on the **"Search Result"**.

| Sage Accounting Search transactions Q                 |                                                                                                    |                                           |
|-------------------------------------------------------|----------------------------------------------------------------------------------------------------|-------------------------------------------|
| Home * Quick View * Customers * Suppliers * Items * B | anking * Accounts * Accountant's Area * Reports * Company * Administration *                                                                                        |                                           |
|                                                       | Add Bank Feeds                                                                                                    |                                           |
|                                                       | Connect your bank<br>Reduce labor-intensive data entry by connecting Sage to your online bank. We'll autor<br>daily schedule and download them as soon as possible. | matically check for new transactions on a |
|                                                       | Find your bank                                                                                                    |                                           |
|                                                       | Q                                                                                                    |                                           |
|                                                       | Or choose from these banks                                                                                                    |                                           |
|                                                       | FNB Direct Feed                                                                                                    | <b>•</b>                                  |
|                                                       | 😵                                                                                                    |                                           |
|                                                       |                                                                                                    |                                           |

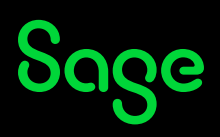

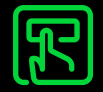

Step 5

The next step begins the process of connecting to the secure, automated **FNB Bank Feed with Sage Business Cloud Accounting.** Click on **"Continue".** 

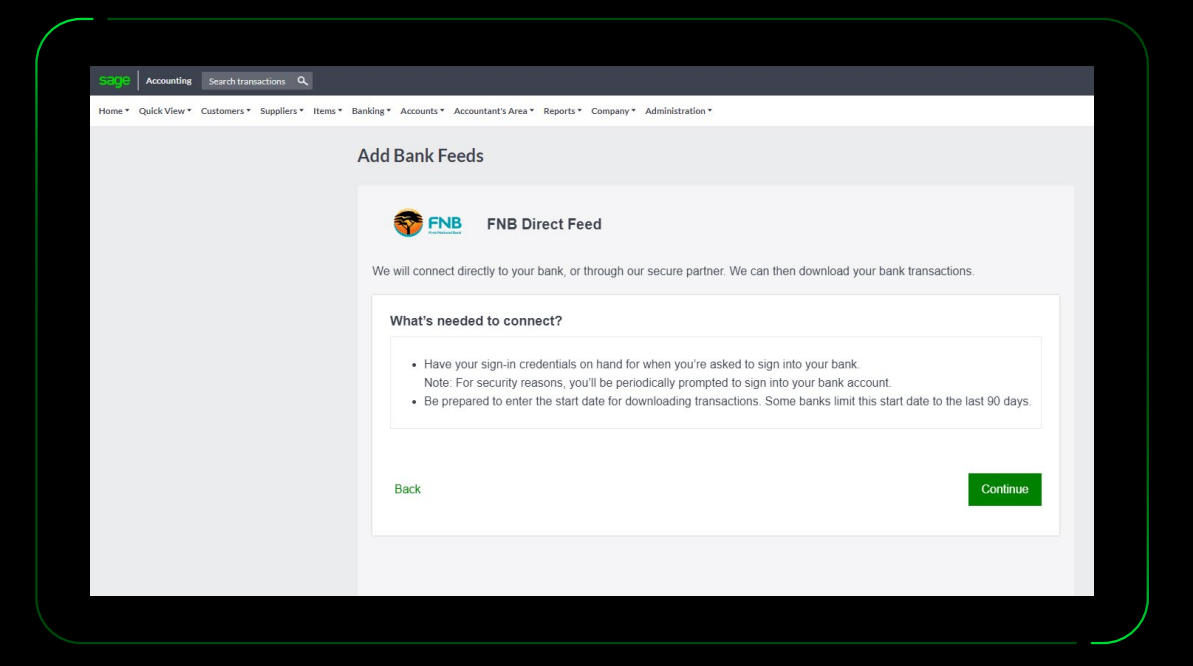

[<u>F</u>]

Step 6

**Log onto your FNB internet banking** and connect your bank account to Sage Accounting. This will generate an **authorisation code. Enter in the authorisation code** from FNB on this screen and click on **"Submit"**.

| Add Bank Fee                             | eds                                                                                                    |
|------------------------------------------|----------------------------------------------------------------------------------------------------|
| Connect you                              | ur bank                                                                                                    |
| Reduce labor-inter<br>daily schedule and | sive data entry by connecting Sage to your online bank. We'll automatically check for new transactions on a<br>download them as soon as possible.                 |
| Sign in to Or                            | nline Banking                                                                                                    |
|                                          |                                                                                                    |
|                                          | Authorise Sage to connect to your FNB account                                                                                                    |
|                                          | generated from your FNB account to Sage, we need an authorisation code that is<br>generated from your FNB account. Log in to your FNB account and select Business |
|                                          | Solutions. You'll be able to select Sage from the list of FNB Bank Feeds partners.<br>You can then select the account you want to connect to your Sage accounting |
|                                          | product. FNB will then display your authorisation code.                                                                                                    |
|                                          | Enter your authorisation code and select Submit to continue your bank feed set up.                                                                                |
|                                          | Authorisation code:                                                                                                    |
|                                          | 123-000-000                                                                                                    |

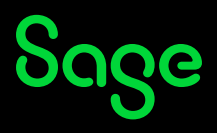

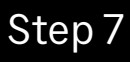

Select a date from when you would like to start downloading transactions, and click on "Finish".

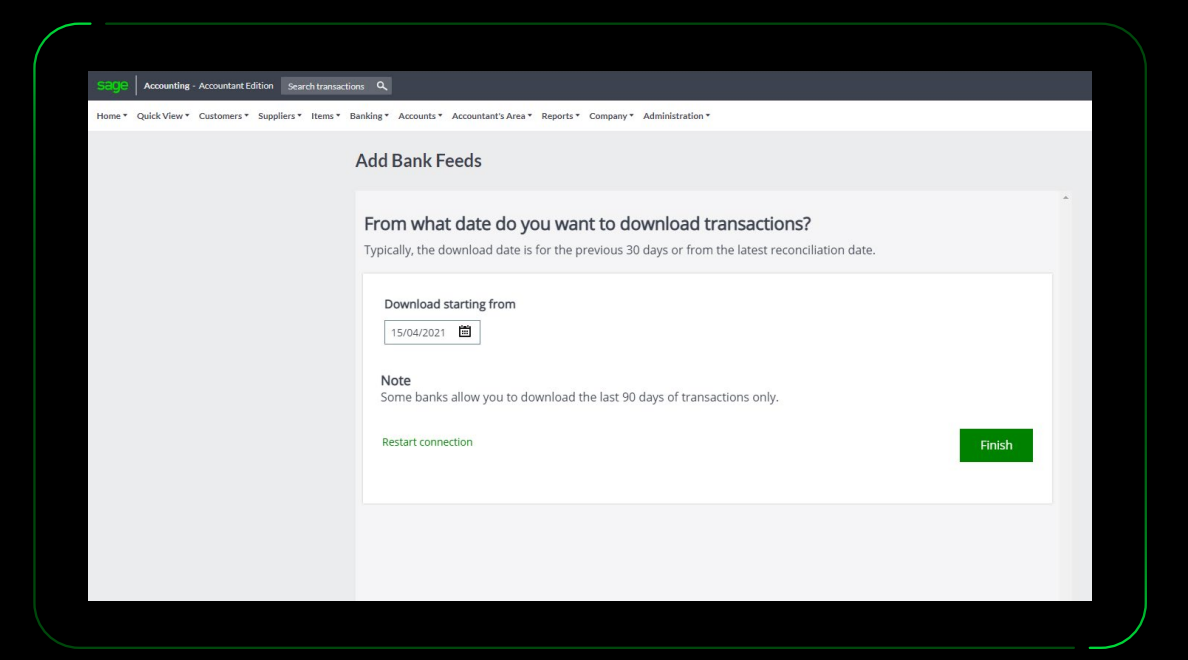

P

Step 8

Sage Business Cloud Accounting has **successfully connected** to your FNB internet bank account. Click on **"Finish".** 

| SEGE Accounting - Accountant Edition Search transaction | ns Q                                                                                                    |
|---------------------------------------------------------|----------------------------------------------------------------------------------------------------|
| Home * Quick View * Customers * Suppliers * Items * B   | anking * Accounts * Accountant's Area * Reports * Company * Administration *                                                                                                    |
|                                                         | Add Bank Feeds                                                                                                    |
|                                                         | Bank account connected! Bank transactions automatically download to your bank account, usually within 24 hours.                                                                                                    |
|                                                         | What happens next?         If your bank transactions don't download within 24 hours, check your help content to see if there is a final step to be completed. If no other action is required, contact us for assistance. |
|                                                         |                                                                                                    |
|                                                         |                                                                                                    |

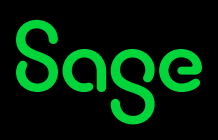

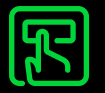

Step 9

**Enter the Account Name** (Sage Business Cloud Accounting Bank Account) you wish to link the FNB Internet Banking Account to.

If you already have a Bank Account set up on Sage Business Cloud Accounting, you can click on **"Choose an existing Bank Account"** and then select it from the dropdown list. Once that is done, click on **"Save".** 

| SEGE Accounting - Accountant Edition Search to | ransactions Q                                                          |                                        |                                                          |                                 |
|------------------------------------------------|------------------------------------------------------------------------|----------------------------------------|----------------------------------------------------------|---------------------------------|
| Home                                           | ems * Banking * Accounts * Accountant's Area *                         | Reports * Company * Ad                 | ministration *                                           |                                 |
|                                                | Add Bank Feeds                                                         |                                        |                                                          |                                 |
|                                                | Update your banking tran                                               | sactions directly                      | from your online bank accour                             | ht                              |
|                                                | Create or Link your Bank Ac                                            | counts                                 |                                                          |                                 |
|                                                | Please match your Accounting Accounts with the or                      | nes retrieved from your internet b     | anking.                                                  |                                 |
|                                                | Internet Banking Accounts                                              |                                        | Accounting Bank Accounts                                 |                                 |
|                                                | The following bank accounts have been found:                           |                                        | Create or link your internet banking accounts to Account | inting bank accounts below:     |
|                                                | Gold Business Account (*******(3)(1))                                  |                                        | Account Name Enter a name to link this account           | Choose an existing Bank account |
|                                                |                                                                        |                                        | Your bank account name as you would like to see it in    | Accounting.                     |
|                                                | Refreshing Bank Feeds                                                  |                                        |                                                          |                                 |
|                                                | Refresh on Login                                                       |                                        |                                                          |                                 |
|                                                | Your Bank Feeds will automatically refresh when yo<br>Manually Refresh | ou or any invited user logs in to this | s company.                                               |                                 |
|                                                | You will need to manually refresh your Bank Feeds                      | when you log in to this company.       |                                                          |                                 |
|                                                | The Manual Refresh option may only be available fi                     | or some of your Bank Feeds and is      | dependant on the Bank Feeds provider.                    |                                 |
|                                                |                                                                        |                                        | Save                                                     |                                 |
|                                                |                                                                        |                                        |                                                          |                                 |
|                                                |                                                                        |                                        |                                                          |                                 |

**~** 

Step 10

Your FNB Direct Bank Feed setup is complete.

If you would like to review your transactions, click on "Review Transactions".

This will redirect you to the Banking screen.

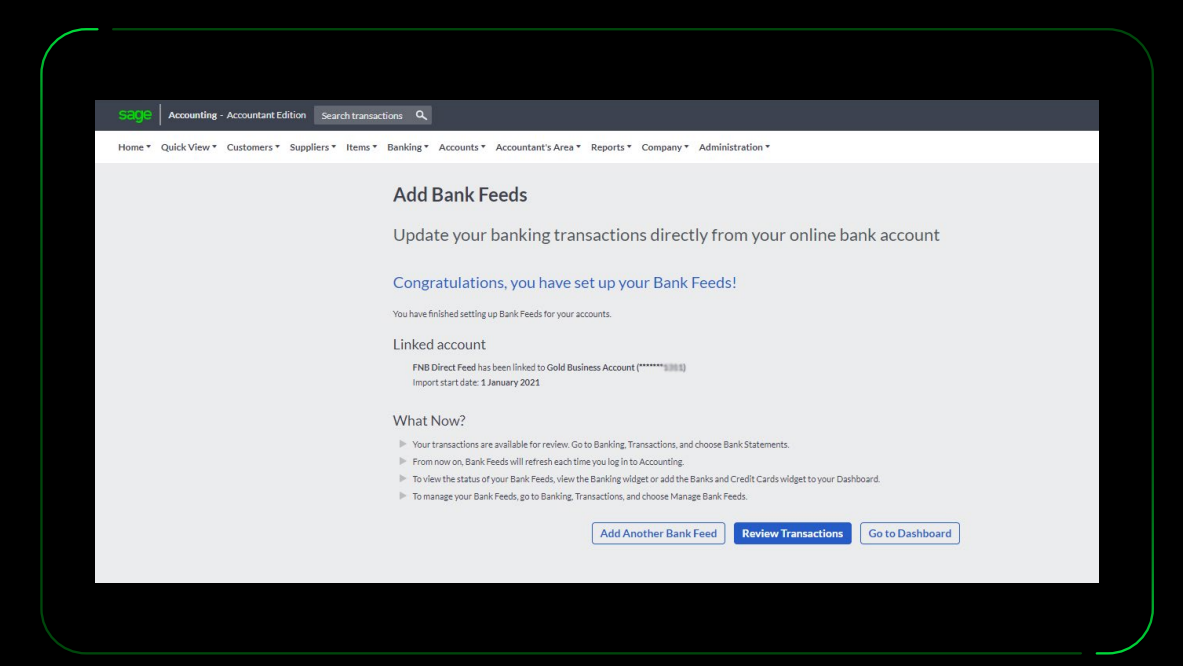

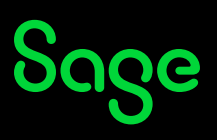

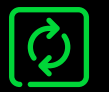

## Step 11

Your FNB Direct Bank Feed will automatically start refreshing. Once the **"refreshing"** banner has disappeared, click on **"Refresh Transactions".** 

| sage                   | Accounting -                                                                              | Accountant Edition                                      | Search transactions Q                                                                                                    |                                                                           |                                                                                                    |                                                                                                    |                                                                                                    |       |
|------------------------|-------------------------------------------------------------------------------------------|---------------------------------------------------------|----------------------------------------------------------------------------------------------------|---------------------------------------------------------------------------|----------------------------------------------------------------------------------------------------|----------------------------------------------------------------------------------------------------|----------------------------------------------------------------------------------------------------|-------|
| Home *                 | Quick View *                                                                              | Customers * Su                                          | ppliers * Items * Banking * Accounts * Ar                                                                                                    | ccountant's Area 🔹 Re                                                     | ports • Company • Administra                                                                                                    | tion *                                                                                                    |                                                                                                    |       |
| Ban                    | king                                                                                      |                                                         |                                                                                                    |                                                                           |                                                                                                    |                                                                                                    |                                                                                                    |       |
| Ø 11                   | 'his bank account is s                                                                    | et up for Bank Feeds.                                   | Last Refresh: 15th April 2021 (up to date) 🕜                                                                                                    |                                                                           |                                                                                                    |                                                                                                    |                                                                                                    |       |
| Bank or                | r Credit Card                                                                             | NB Direct Feed                                          | R 2,930.55 Bank Balance Refresh Transactions                                                                                                    | 24 Transactio                                                             | ons                                                                                                    |                                                                                                    |                                                                                                    |       |
|                        |                                                                                           |                                                         |                                                                                                    |                                                                           |                                                                                                    |                                                                                                    |                                                                                                    |       |
| New                    | Transactions                                                                              | Reviewed Trar                                           | isactions                                                                                                    |                                                                           |                                                                                                    |                                                                                                    |                                                                                                    |       |
| New                    | Actions Marka                                                                             | Reviewed Tran                                           | nsactions<br>ete Koep Duplicates Batch Edit Impo                                                                                                    | rt Bank Statements )                                                      | ixport                                                                                                    |                                                                                                    |                                                                                                    |       |
| New                    | Actions Markes                                                                            | Reviewed Tran                                           | ter Keep Duplicates Batch Faft Impo                                                                                                    | rt Bank Statements E                                                      | Selection                                                                                                    | Reference                                                                                                    | VAT                                                                                                    | Spent |
| New<br>F A<br>You have | Actions Markes Date e 24 new Bank States                                                  | Reviewed Tran                                           | Insections It Keep Duplicates Ratch field Import<br>Description review and process.                                                                                                    | rt Bank Statements ) E                                                    | Selection                                                                                                    | Reference                                                                                                    | VAT                                                                                                    | Spent |
| New<br>Vou have        | Actions Mark as<br>Date<br>24 new Bank States<br>14/01/2021                               | Reviewed Tran                                           | Insections Insections Insection Description Review and process. FNB APP TRANSFER FROM #1013 #1013                                                                                                    | rt Bank Statements E<br>Type                                              | Selection Unallocated income                                                                                                    | Reference                                                                                                    | VAT<br>No VAT                                                                                                    | Spent |
| New<br>Vou have        | Actions Market<br>Date<br>e 24 new Bank States<br>14/01/2021<br>14/01/2021                | Reviewed Trar CREviewed Dele Payee ment transactions to | Insections It Keep Deplicates Retch Tells Impor<br>Description PRIA PT DRANSFER FROM #1013 #1013 FNB APP TRANSFER FROM #1013 #1013 FNB APP TRANSFER FROM #1013 FNB APP TRANSFER FROM #1013 FNB APP TRANSFER FROM #1000 FNB APP FNB APP FNB APP FNB APP FNB APP FNB FNB APP FNB APP FNB APP FNB | rt Bank Statements E Type Account Account                                 | Selection Unallocated Income Unallocated Income Unallocated Income                                                                                                    | Reference<br>\$1013<br>\$2013                                                                                         | No VAT<br>No VAT                                                                                                    | Spent |
| New<br>You have        | Actions Mark as<br>Date<br>e 24 new Bank Stater<br>14/01/2021<br>06/02/2021               | Reviewed Tran                                           | Insections It Keep Duplicates Retch Tells Impor<br>Description PNB APP TRANSFER FROM #1013 #1013 PNB APP TRANSFER FROM #1013 #1013 PNB APP TRANSFER FROM #1000 PNB APP TRANSFER FROM #1000 PNB APP TRANSFER FROM #1000 PNB APP TRANSFER FROM #10000 PNB APP TRANSFER FROM #1000 PNB APP  | rt Bank Statements E<br>Type<br>Account<br>Account<br>Account             | Selection Unallocated Income Unallocated Income Unallocated Income Unallocated Income Unallocated Selected Selected Sele | Reference<br>#1013<br>#1013<br>None                                                                                   | N9 VAT           N9 VAT           N0 VAT           N0 VAT                                                           | Spent |
| New<br>You have        | Actions Mark as<br>Date<br>e 24 new Bank Stater<br>14/01/2021<br>06/02/2021<br>06/02/2021 | Reviewed Tran                                           | Insections Insections Insection Description PARAPY TRANSFER FROM #1013 #1013 FNB APP TRANSFER FROM #1013 #1013 FNB APP TRANSFER FROM #1000 FNB APP TRANSFER FROM #1000 FNB APP TRANSFER FROM #1000 FNB APP TRANSFER FROM #1000 FNB APP FNB APP TRANS   | rt Bank Statements E<br>Type<br>Account<br>Account<br>Account<br>Account  | Selection Selection Unallocated Income Unallocated Income Unallocated Income Unallocated Expense Unallocated Expense Unallocated Expense                                                                                                    | Reference           #1013           #1013           #1013           None           None                               | VAT           No VAT           No VAT           No VAT           No VAT                                             | Spent |
| Vew<br>You have        | Actions Mark as<br>Date<br>24 new Bank State:<br>14/01/2021<br>06/02/2021<br>06/02/2021   | Reviewed Tran                                           | Insections  Item Recep Deplicates Recht felt Impo Description  FNB APP TRANSFER FROM #1013 #1013  FNB APP TRANSFER FROM #1013 #1013  FNB APP TRANSFER FROM #1013 #1013  FND THILY ACCOUNT FEE None  FMONTHLY ACCOUNT FEE None  FMONTHLY ACCOUNT FEE None                                                                                                    | rt Bank Statements E Type Account Account Account Account Account Account | Sport Selection Unaliscated Income Unaliscated Income Unaliscated Income Unaliscated Expense Unaliscated Expense Unaliscated Expense Unaliscated Expense Unaliscated Expense                                                                                                    | Reference           #2013           #2013           #2013           None           None           None           None | VAT           NoVAT           NoVAT           NoVAT           NoVAT           NoVAT           NoVAT           NoVAT | Spent |

Once you have clicked on **"Refresh Transactions",** your FNB Direct Bank Feed transactions will display.

| lome *          | Quick View *                                                                             | Customers * Sup         | pliers * Items * Banking * Accounts * Ac                                                                     | countant's Area 🔻 Rep                                                                                                    | orts * Company * Administ                                                                                                    | ation *                                                                                |                                                                                                    |            |
|-----------------|------------------------------------------------------------------------------------------|-------------------------|----------------------------------------------------------------------------------------------------|----------------------------------------------------------------------------------------------------|----------------------------------------------------------------------------------------------------|----------------------------------------------------------------------------------------|----------------------------------------------------------------------------------------------------|------------|
|                 |                                                                                          |                         |                                                                                                    |                                                                                                    |                                                                                                    |                                                                                        |                                                                                                    |            |
| Ban             | king                                                                                     |                         |                                                                                                    |                                                                                                    |                                                                                                    |                                                                                        |                                                                                                    |            |
| Ø 1             | 'his bank account is s                                                                   | et up for Bank Feeds. I | ast Refresh: 15th April 2021 (up to date) 🚱                                                                  |                                                                                                    |                                                                                                    |                                                                                        |                                                                                                    |            |
|                 |                                                                                          |                         | Bank Balance                                                                                                 | To be Reviewed                                                                                                    |                                                                                                    |                                                                                        |                                                                                                    |            |
| New             | v Transactions                                                                           | Reviewed Trans          | e Keep Duplicates Batch Edit Impor                                                                           | t Bank Statements Ex                                                                                                    | port                                                                                                    |                                                                                        |                                                                                                    |            |
| New             | Actions Mark a                                                                           | Reviewed Trans          | e Keep Daplicates Batch Edit Impor                                                                           | t Bank Statements ) Ex                                                                                                    | Selection                                                                                                    | Reference                                                                              | VAT                                                                                                    | Spent      |
| New             | Actions Mark at Date                                                                     | Reviewed Trans          | actions   Keep Duplicates Black Edit Impor  Description  eview and process.                                  | t Bank Statements E                                                                                                    | port<br>Selection                                                                                                    | Reference                                                                              | VAT                                                                                                    | Spent      |
| New             | Actions Mark as<br>Date<br>e 24 new Bank State<br>14/01/2021                             | Reviewed Trans          | Actions   Keep Duplicates Batch Life Impor Description eview and process   FNB APP TRANSFER FROM #1013 #1013 | t Bank Statements Ex<br>Type                                                                                                    | Selection Unallocated Income                                                                                                    | Reference                                                                              | VAT<br>No VAT                                                                                                    | Spent      |
| New             | Actions Mark at<br>Date<br>e 24 new Bank State<br>14/01/2021                             | Reviewed Trans          | Actions                                                                                                    | t Bank Statements Ex<br>Type<br>Account<br>Account                                                                                  | Port Selection Unallocated Income Unallocated Income                                                                                                    | Reference<br>\$1013<br>\$1013                                                          | VAT<br>No VAT<br>No VAT                                                                                             | Spent      |
| New<br>You have | Actions Mark at<br>Date<br>24 new Bank State<br>14/01/2021<br>14/01/2021<br>06/02/2021   | Reviewed Trans          | Actions                                                                                                    | Eank Statements Ex<br>Type<br>Account<br>Account<br>Account                                                                         | Selection Unallocated Income Unallocated Income Unallocated Expense                                                                                      | Reference           #1013           #2013           None                               | VAT           NoVAT           NoVAT           NoVAT                                                                 | Spent      |
| New             | Actions Mark a<br>Date<br>e 24 new Bank State<br>14/01/2021<br>04/02/2021<br>06/02/2021  | Reviewed Trans          | Actions                                                                                                    | Bank Statements     D       Type       Account       Account       Account       Account                                            | Dort Selection Unallocated Income Unallocated Income Unallocated Expense Unallocated Expense Unallocated Expense Unallocated Expense                     | Reference           #1013           #2013           None           None                | VAT           NoVAT           NoVAT           NoVAT           NoVAT           NoVAT                                 | Spent      |
| New             | Actions Mark at<br>Date<br>e 24 new Bank State<br>14/01/2021<br>06/02/2021<br>06/02/2021 | Reviewed Trans          | Actions                                                                                                    | Bank Statements     Ex       Type       Account       Account       Account       Account       Account       Account       Account | Dort Selection Unallocated Income Unallocated Income Unallocated Expense Unallocated Expense Unallocated Expense Unallocated Expense Unallocated Expense | Reference           #2013           #2013           None           None           None | VAT           NoVAT           NoVAT           NoVAT           NoVAT           NoVAT           NoVAT           NoVAT | Sperit<br> |

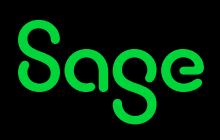

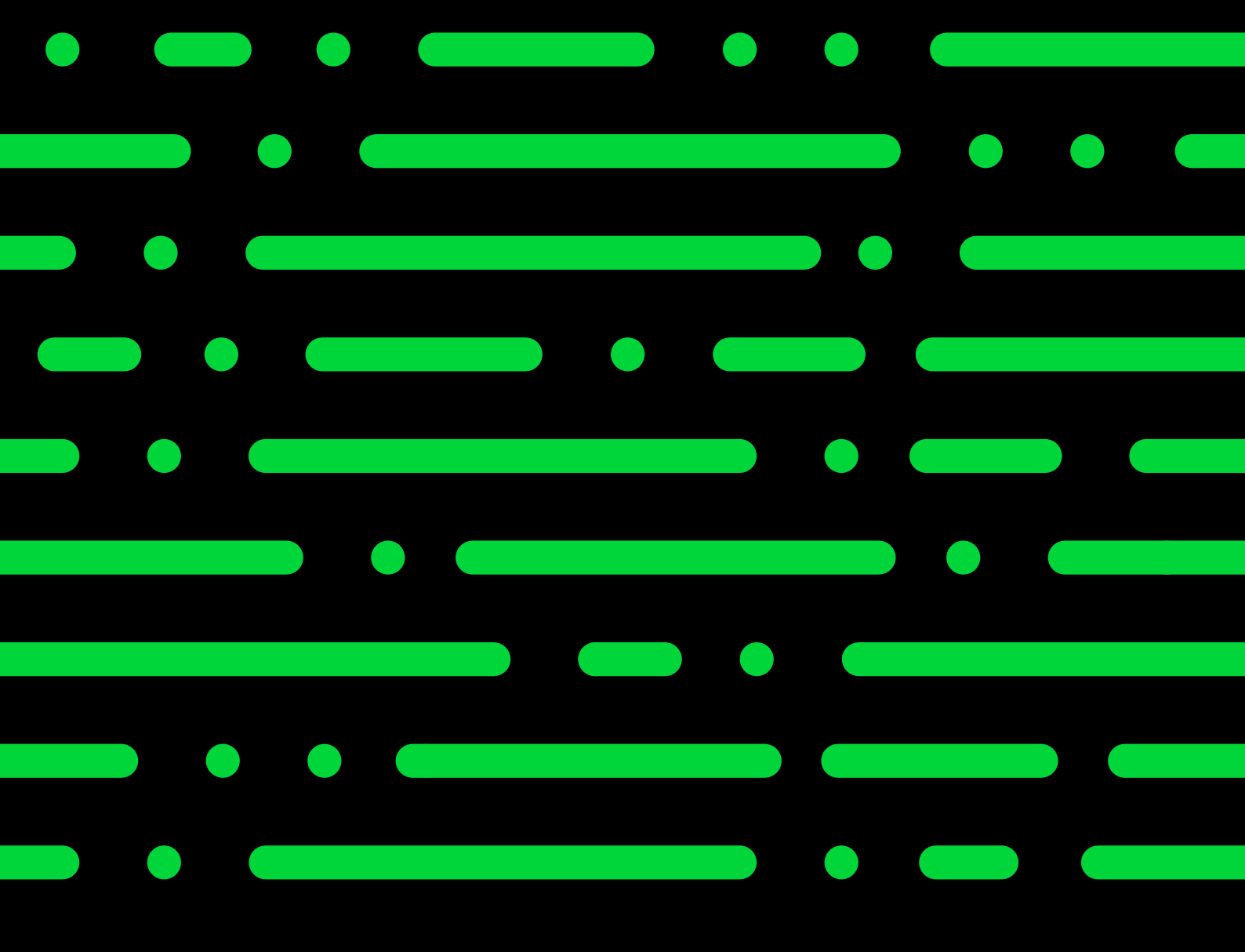

Sage Johannesburg 6th Floor, Gateway West 22 Magwa Crescent Waterfall 5-lr Midrand 2066 011 304 1000 sage.com/za

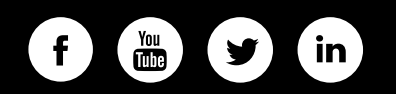

© 2022 The Sage Group plc or its licensors. Sage, Sage logos, Sage product and service names mentioned herein are the trademarks of The Sage Group plc or its licensors. All other trademarks are the property of their respective owners.

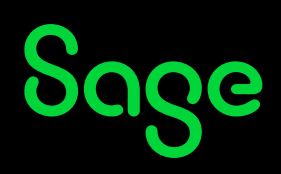